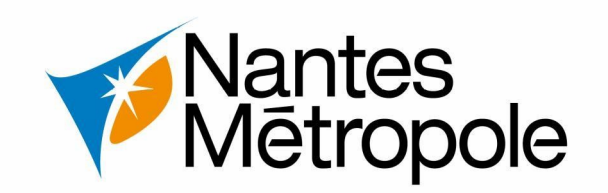

# Il y a une incomplétude sur mon dossier d'urbanisme en ligne

Régler mon incomplétude @

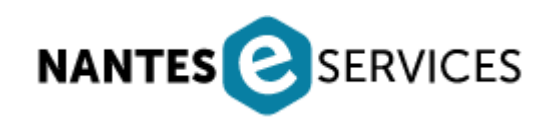

Version : 07/08/2023

Contact : sun@nantesmetropole.fr - Service urbanisme numérique

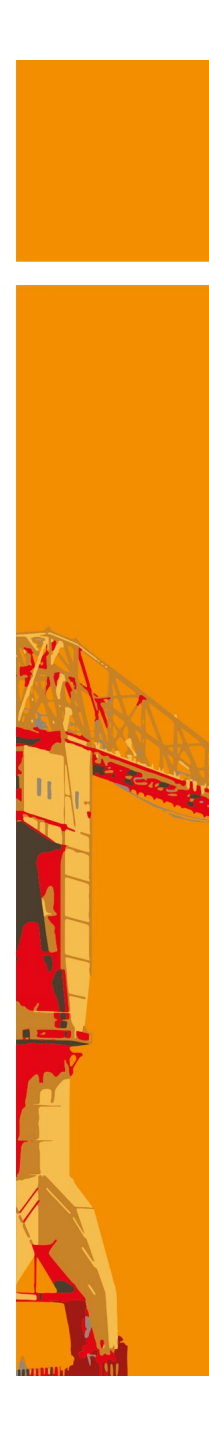

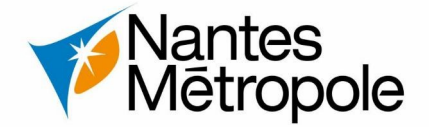

### N°1 – Incomplétude sur mon dossier d'autorisation d'urbanisme

#### 1.1 – Information – <u>Qu'est ce que l'incomplétude ?</u>

L'article R.423-38 du code de l'urbanisme permet à l'autorité compétente de demander au pétitionnaire la communication des pièces exigées par le code qui sont manquantes dans le dossier déposé.

## N°2 – Réception d'un mail de notification d'incomplétude

#### 2.1 – Lorsque votre dossier d'urbanisme aura été reconnu incomplet, vous recevrez un mail (cf. image ci-dessous)

#### Incomplétude sur votre dossier n°DP 44109 21 A2525 Boîte de réception x

Guichet Numerique <no-reply@eservice-urbanisme.nantesmetropole.fr> À moi • . . .

14 déc. 2021 15:24 (il y a 1 jour) 🛛 🛧 🔸 🛛 🗄

Madame, Monsieur, Votre dossier de demande d'autorisation au titre du droit des sols, enregistré en mairie le : 14/12/2021 sous le numéro : DP 44109 21 A2525 est réputé incomplet. Vous disposerez alors d'un délai de 3 mois (à compter de la notification officielle par voie postale) pour le compléter via le portail numérique de dépôt de votre demande. Si vous n'avez pas complété votre dossier au terme de ce délai, le dossier sera classé sans suite. Le détail des pièces manquantes ou insuffisantes est d'ores et déjà disponible sur le <u>E-Service Urbanisme</u> NB : Nous vous rappelons que vous ne pourrez pas commencer vos travaux ni vous prévaloir d'une autorisation tacite tant que vous n'aurez pas complété et obtenu l'autorisation de la mairie. À défaut vous vous exposerez aux sanctions prévues par le code de l'urbanisme. Ne répondez pas directement à ce message, celui-ci vous est envoyé automatiquement et aucun traitement ne pourrait être effectué sur un éventuel retour. Cordialement.

#### 2.2 – Cliquer sur le lien <u>E-Service Urbanisme</u> présent dans ce mail

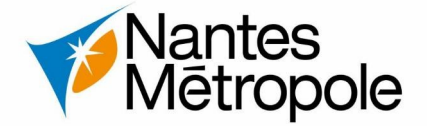

2.3 - Connexion sur https://eservices.nantesmetropole.fr/accueil-particuliers

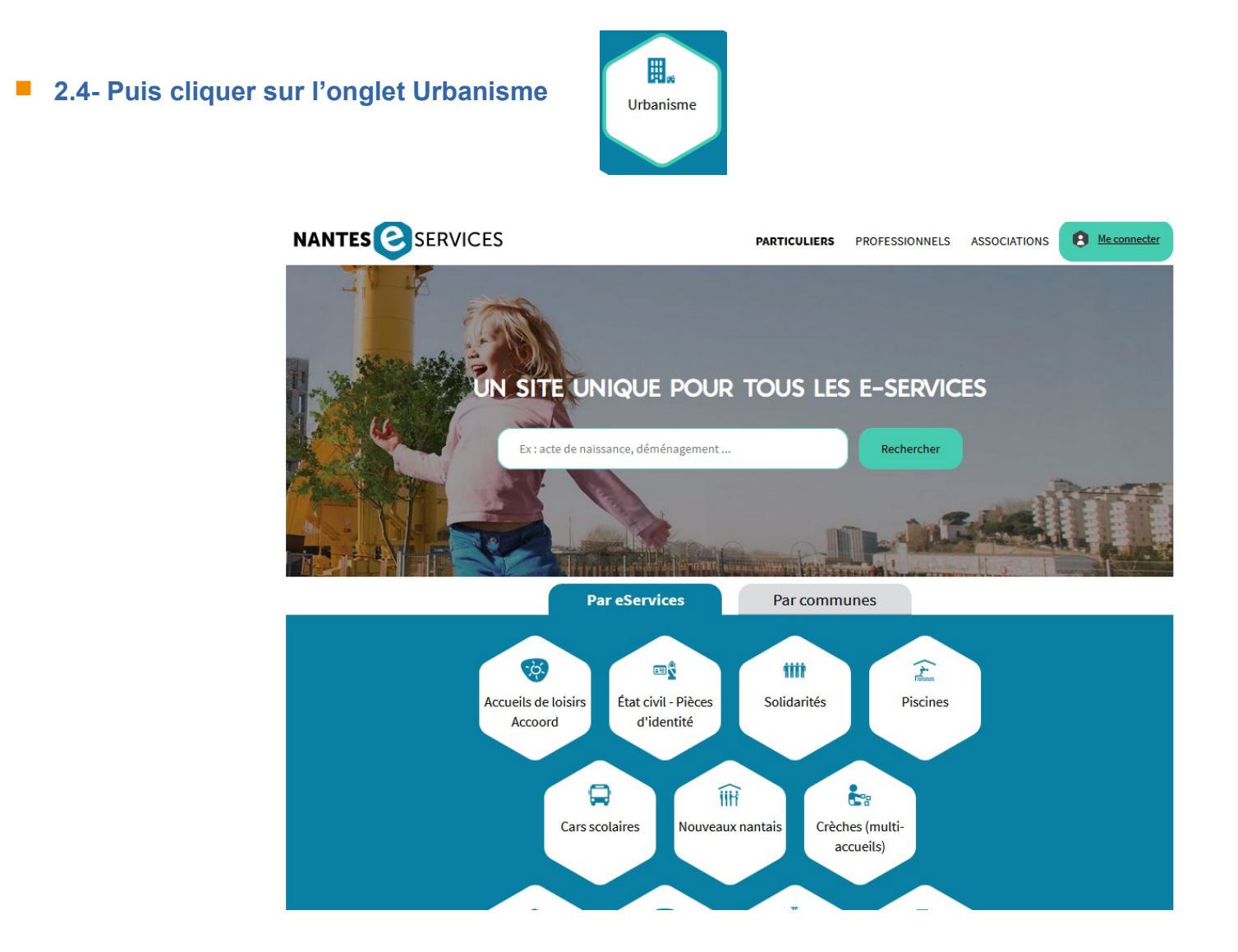

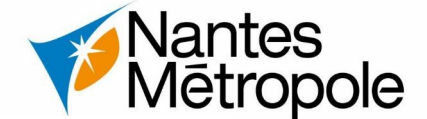

# 🗒 Urbanisme

- 2.5 Sur la page Urbanisme choisir la commune concernée COMMUNE CONCERNÉE PAR VOTRE DEMANDE Choisissez une commune 2.6 - Puis cliquer sur l'onglet « Je gère mes autorisations d'urbanisme » SERVICES CONNECTÉS AU COMPTE NANTES MÉTROPOLE Je gère mes autorisations d'urbanisme Votre adresse mail Votre mot de passe 2.7 - Se connecter avec votre compte Nantes eServices Se connecter Vous avez oublié votre mot de passe ?
- 2.8 Sur la page « Je gère mes autorisations d'urbanisme », cliquer sur « Commencer » pour accéder au Guichet Numérique des Autorisations d'Urbanisme (GNAU)

| CE SERVICE S'EFFECTUE EN 2 GRANDES ÉTAPES ET DURE<br>ENTRE 5 ET 10 MINUTES ENVIRON. |
|-------------------------------------------------------------------------------------|
| Commencer                                                                           |

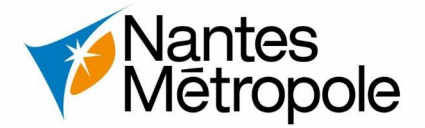

| Demande de permis de construire Maison |               |
|----------------------------------------|---------------|
| Individuelle                           | $\rightarrow$ |
| PD                                     |               |
| Permis de démoilr                      |               |
|                                        | $\rightarrow$ |

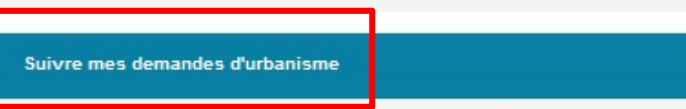

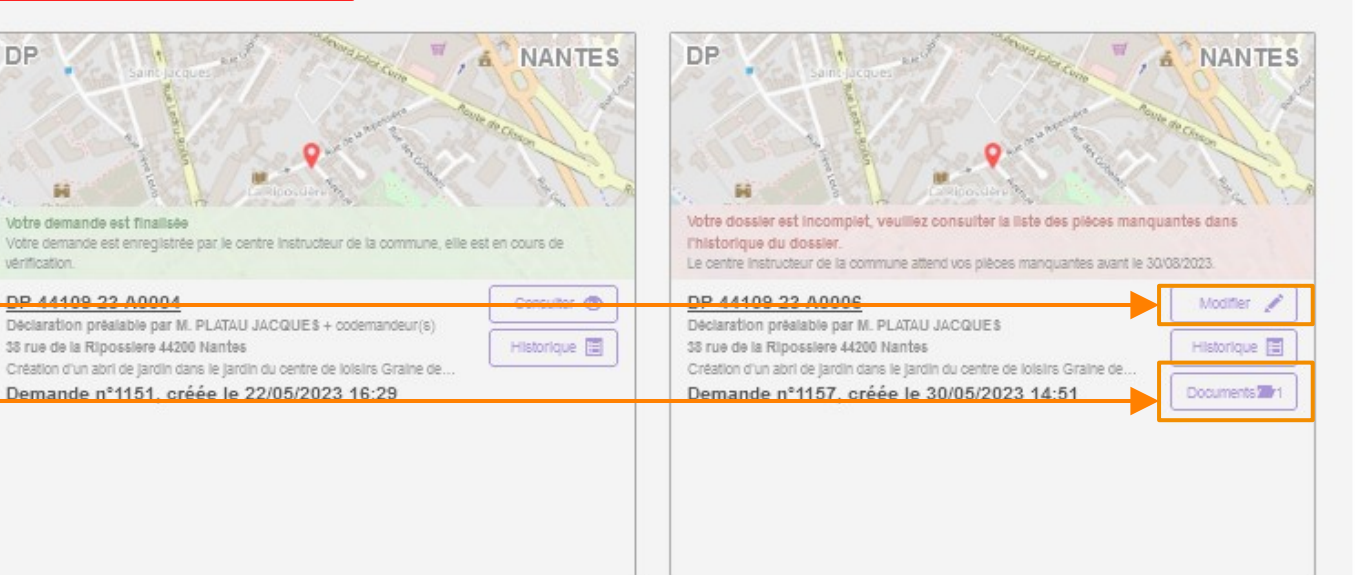

<u>L'entête de la vignette vous informe sur</u> <u>son statut</u>

Je suis un **particulier** 

Cliquer sur « Modifier » pour

modifier votre dossier et régler l'incomplétude de votre dossier

Cliquer sur «Documents » pour récupérer votre courrier d'incomplétude

Puis cliquer sur l'œil pour télécharger le courrier officiel

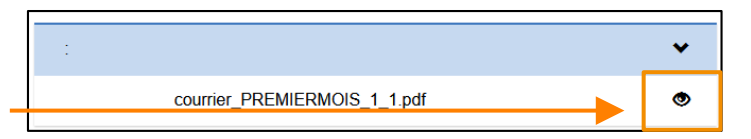

Si le document n'est pas présent, contactez la Mairie  $\rightarrow$  *lien eServices* 

### Je suis un **particulier**

#### **3.3 –** Après avoir cliqué sur « Modifier », vous accédez à une synthèse de votre dossier, qui précise son incomplétude.

Nantes Mētropole

| SYNTHÈSE DU DOSSIER <u>DP 44109 21 A2525</u> À Nantes                                                                                                    |                                                                                | STATUT : Votre dossier est incomplet, veuillez consulter la liste<br>des pièces manquantes dans l'historique du dossier. |
|----------------------------------------------------------------------------------------------------|--------------------------------------------------------------------------------|----------------------------------------------------------------------------------------------------|
| Déclaration préalable enregistrée (déposée) le 14/12/2021<br>DEMANDEUR / CODEMANDEUR<br>représenté(e.s) par NANTES METROPOLE Robin SALECROIX<br>TERRAIN<br>114 Rue du Perray 44300 Nantes<br>parcelle(s) : WR 26<br>PROJET<br>Modification en façade suite au réaménagement des locaux du RDC. La | IN STRUCTION<br>Déclaration pr<br>dépôt le<br>incomplet le<br>limite de complé | réalable<br>14/12/2021<br>14/12/2021<br>tude le 14/03/2022                                                               |
| finition des menuiseries exterieures sera identique a l'existant (gris<br>alu).                                                                                                    |                                                                                |                                                                                                    |

3.4 – En déroulant les pièces, vous trouverez celle(s) à modifier (cf. exemple ci-dessous)

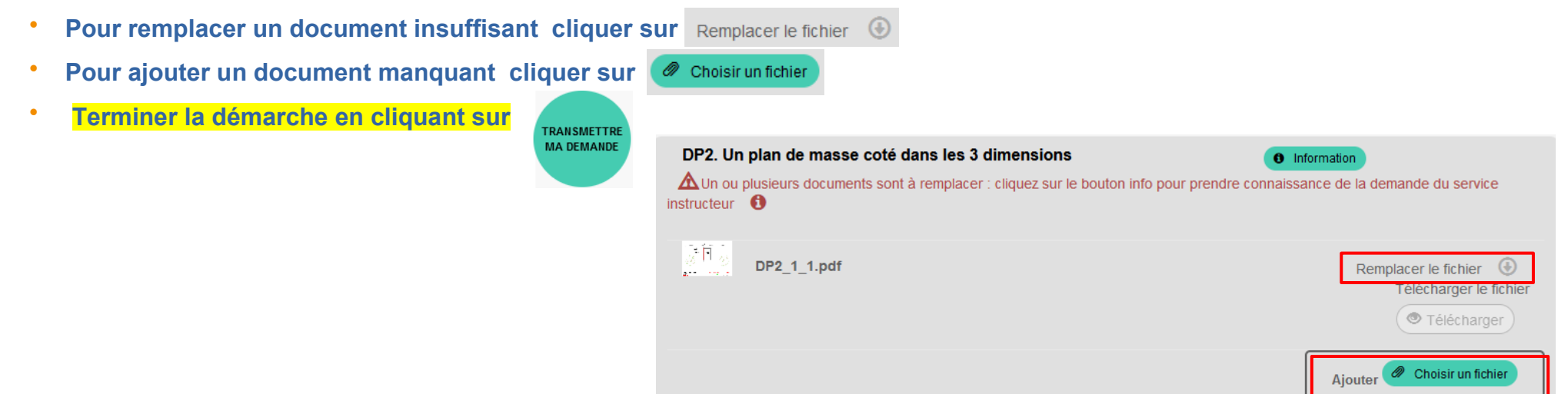

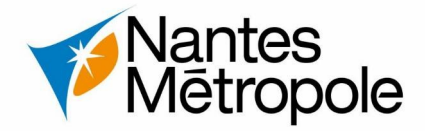

## Je suis un **professionnel**

| Formuler une demande d'urbanisme                  |                                                                                     |  |
|---------------------------------------------------|-------------------------------------------------------------------------------------|--|
| Aide aux formalités     Quel formulaire utiliser? | CUa<br>Certificat d'urbanisme d'information sur la<br>réglementation de la parcelle |  |
| 2                                                 | $\rightarrow$                                                                       |  |
| Téléchargement de<br>formulaire vierge            | DIA<br>Declaration d'intention d'allener                                            |  |
| 2                                                 | $\rightarrow$                                                                       |  |

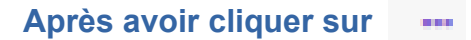

Cliquer sur «Documents » pour récupérer votre courrier d'incomplétude

Cliquer sur « <u>Modifier</u> » pour modifier votre dossier et régler l'incomplétude de votre dossier

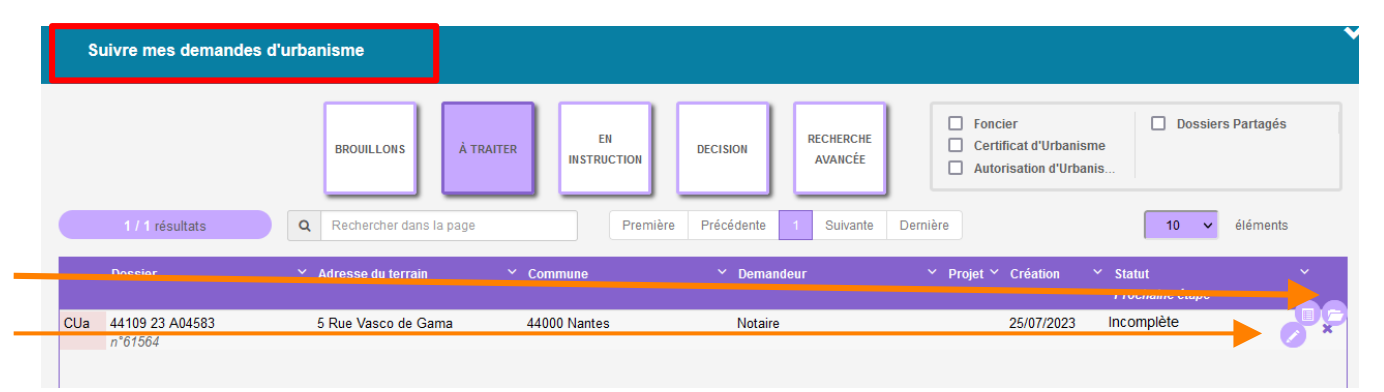

>

۲

| Liste des documents disponibles : |  |
|-----------------------------------|--|
| courrier_PREMIERMOIS_1_1.pdf      |  |

Si le document n'est pas présent, contactez la Mairie  $\rightarrow \underline{lien \ eServices}$ 

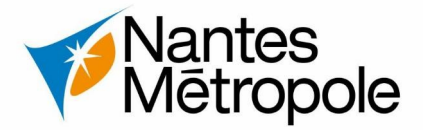

## Je suis un **professionnel**

•

.

.

Après avoir cliqué sur « Modifier », vous accédez à une synthèse de votre dossier, qui précise la date de l'incomplétude ainsi que la limite de complétude.

| SYNTHÈSE DU DOSSIER <u>CU 44109 23 A04583</u> À Nantes                                                                                                    | STATUT : Votre dossier est incomplet, veuillez<br>consulter la liste des pièces manquantes<br>dans l'historique du dossier.        |
|----------------------------------------------------------------------------------------------------|----------------------------------------------------------------------------------------------------|
| Référence interne<br>Certificat d'urbanisme d'information sur la réglementation de la parcelle<br>DEMANDEUR / CODEMANDEUR<br>représenté(e.s) par Notaire Léa LAME | e enregistré (déposé) le 25/07/2023<br>INSTRUCTION<br>Certificat d'urbanisme d'information sur la<br>réglementation de la parcelle |
| TERRAIN<br>5 Rue Vasco de Gama 44000 Nantes                                                                                                    | dépôt le     25/07/2023       incomplet le     25/07/2023       limite de complétude le     25/10/2023                             |

En déroulant les pièces, vous trouverez celle(s) à modifier (cf. exemple ci-dessous)

| Pour remplacer un document insuffisant cliquer sur Rem                                                                       | placer le fichier                         |
|----------------------------------------------------------------------------------------------------|-------------------------------------------|
| Pour ajouter un document manquant cliquer sur 🖉 Choisir                                                                      | un fichier                                |
| Terminer la démarche en cliquant sur                                                                                         |                                           |
| CU1. Un plan de situation<br>Mun ou plusieurs documents sont à remplacer cliquez sur le bouton info pour pren<br>instructeur | dre connaissance de la demande du service |
| 1342156395_CU1_1_1.pdf                                                                                                    | Remplacer le fichier                      |
|                                                                                                    | ( Télécharger                             |
|                                                                                                    | Ajouter Choisir un fichier                |